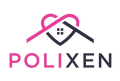

# **Package Providers**

Manage Package Providers <u>Create a Package Provider</u> <u>Edit a Package Provider Information</u> <u>Provider Account History</u> <u>Add Clients to Providers</u> <u>Provider Invoices</u> <u>Create Invoices</u> <u>View Invoices</u> <u>Print Invoices</u> <u>Pay Invoices</u>

### Manage Package Providers

**NOTE:** If you are setting up package providers for the first time, please get in touch with us so we can help you set them up correctly.

To create a new Package Provider, click **Administration** in the main menu and select **Package Providers**.

| 📝 Administration 🗸                       |
|------------------------------------------|
| <ul> <li>Meals &amp; Services</li> </ul> |
| – Staff                                  |
| <ul> <li>Volunteers</li> </ul>           |
| <ul> <li>Doctors</li> </ul>              |
| » Package Providers                      |

This will take you to the **Package Provider List** page. From this page, you can view and manage existing package providers as well as create new ones.

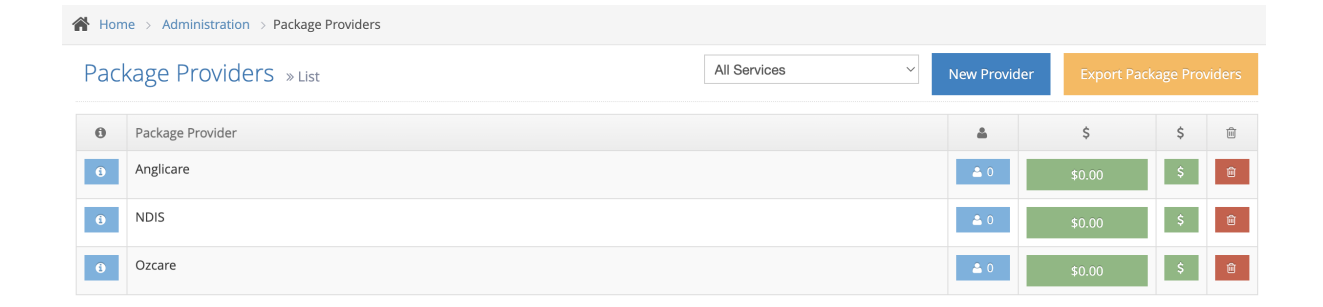

### Create a Package Provider

To create a new provider, click the **New Provider** button. Fill in as many details as you have, and click the **Create Provider** button.

| Package Providers » New  |                                                                | Cre             | eate Provider |
|--------------------------|----------------------------------------------------------------|-----------------|---------------|
| Package Provider Details |                                                                |                 |               |
| * Provider Name:         | Display Name:<br>This name will be used on invoices and emails | * Service:      |               |
| Package Provider Name    | Display Name                                                   | Please Select ~ |               |
| Provider ABN:            |                                                                |                 |               |
| Package Provider ABN     |                                                                |                 |               |

One important section to fill out is the **Invoice Information.** 

| Invoice Information                   |                                          |                                          |
|---------------------------------------|------------------------------------------|------------------------------------------|
| Card ID#:                             | Does this Provider claim the DEX figure? | Split Charges (Client/Provider Invoices) |
| CARD ID                               | 0 NO ~                                   | 0 NO ~                                   |
| Admin Fee Type:                       | Meal Cost:                               | Admin Fee:                               |
| Please Select                         | 0                                        | 0                                        |
| Invoice Type:                         | Invoice Terms:                           | Invoice Delivery:                        |
| Itemised ~                            | e                                        | Posted ~                                 |
| Split Meal Charges & Fees On Invoice: | Consolidate Clients On Invoices:         | Charge GST:                              |
| No                                    | No ~                                     | No ~                                     |

Under the Invoice Information, you have to fill out the following fields:

• **Split Charges:** this will allow you to create invoices splitting costs between the client and provider.

| Split Charges (Client/ | rovider Invoices) |
|------------------------|-------------------|
| € ✓ NO                 |                   |
| YES                    |                   |

• Admin Fee: an additional fee that will be added to the invoice. This is separate from meal charges.

| Admin Fee: |  |  |
|------------|--|--|
| 0          |  |  |
|            |  |  |

• Admin Fee Type: this is how often the admin fee should be added to the invoice. Please note that "per meal" will be "per meal item" – all types of meals are included in this, including juices, soups, main meals, etc.

| Admin Fee Type:   |   |
|-------------------|---|
| ✓ Please Select   | - |
| Per Meal          |   |
| Per Delivery      |   |
| Per Delivery Week |   |
| Per Client        | - |
| Per Invoice       |   |

• **Consolidate Clients:** If this is set to "yes", one single invoice will be created for the provider that includes charges for all clients linked to the provider. If this is set to "no", individual invoices will be created for all clients linked to the provider.

| Consolidate Client | On Invoices: |
|--------------------|--------------|
| ✓ No               |              |
| Yes                |              |

• **Invoice Type:** This is how you want the information to be grouped in each invoice.

| Invoice Type:          |       |
|------------------------|-------|
| ✓ Itemised             |       |
| Group By Meal Name     |       |
| Group By Meal Category |       |
| Group By Meal Date     | oice: |
| Group By Client        |       |

• Invoice Delivery: This is the provider's preferred delivery method for invoices

| Invoice Delivery: |   |  |
|-------------------|---|--|
| ✓ Posted          | - |  |
| Emailed           | F |  |

#### **Edit a Package Provider Information**

To manage an existing provider, click the **Information** button next to the provider. You can use the tabs to navigate around the different parts of a provider's profile:

• **Package Provider Information:** The information you provided when creating a provider. This is all used for invoices.

#### Anglicare

| Package Provider Information | Contacts | Files | Notes |                                                                |            |
|------------------------------|----------|-------|-------|----------------------------------------------------------------|------------|
| Package Provider Inform      | nation   |       |       |                                                                |            |
| * Provider Name:             |          |       |       | Display Name:<br>This name will be used on invoices and emails | * Service: |
| Anglicare                    |          |       |       | Anglicare                                                      | Office A ~ |
| Provider ABN:                |          |       |       |                                                                |            |
| Package Provider ABN         |          |       |       |                                                                |            |

• **Contacts:** This will allow you to create contacts for the people you interact with at that package provider.

| Anglio  | tare                      |          |       |       |  |      |      |        |       |   |
|---------|---------------------------|----------|-------|-------|--|------|------|--------|-------|---|
| Package | Provider Information      | Contacts | Files | Notes |  |      |      |        |       |   |
| Packa   | Package Provider Contacts |          |       |       |  |      |      |        | ntact |   |
| 0       | Name                      | Addre    | ess   |       |  | Role | Home | Mobile | Email | Ê |
|         |                           |          |       |       |  |      |      |        |       |   |

• Files: You can upload documents and link them to the provider.

| Angli   | care                 |          |       |       |          |          |      |        |
|---------|----------------------|----------|-------|-------|----------|----------|------|--------|
| Package | Provider Information | Contacts | Files | Notes |          |          |      |        |
| Pack    | age Provider Fi      | iles     |       |       |          |          | Net  | w File |
| 0       | Description          |          |       |       | Category | Filename | Date | Û      |
|         |                      |          |       |       |          |          |      |        |

• Notes: You can create free-text notes about the provider.

| Angli   | care                 |          |          |       |      |            |          |
|---------|----------------------|----------|----------|-------|------|------------|----------|
| Package | Provider Information | Contacts | Files    | Notes |      |            |          |
| Pack    | age Provider N       | lotes    |          |       |      | I          | New Note |
| 0       | Date                 |          | Category |       | Note | Created By | Û        |
|         |                      |          |          |       |      |            |          |

## **Provider Account History**

When viewing the **Package Provider List Page**, each provider has some additional information listed next to their name: the number of clients linked to them, and their current balance.

| Pac | kage Providers » List | All Services ~ | New Provi  | der Export Pac | kage Pro | viders |
|-----|-----------------------|----------------|------------|----------------|----------|--------|
| 0   | Package Provider      |                | 4          | \$             | \$       | Ŵ      |
| ٢   | Anglicare             |                | <b>4</b> 1 | \$0.00         | \$       | Û      |
| ٥   | NDIS                  |                | <b>a</b> 0 | \$0.00         | \$       | Û      |
| 6   | Ozcare                |                | ▲ 0        | \$0.00         | \$       | Û      |

The current balance is a button that will take you to the package provider's **Account History** page.

| ☆ Home → Administrat | ion > Package Provider > Anglicare Account History |                          |          | Today's Balance: \$0.00 DR |
|----------------------|----------------------------------------------------|--------------------------|----------|----------------------------|
| Anglicare » Acco     | unt History                                        |                          | Expo     | rt Account Add Credit      |
| Date                 | Filter by client                                   | Transaction              | Amount   | Staff                      |
| 22/03/2023           | test 1                                             | Invoice #1 (PAID)        | \$14.00  | Admin User                 |
| 22/03/2023           | test 1                                             | Credit #1 For Invoice #1 | \$-14.00 | Admin User                 |

This Account History is based on the provider's invoices and payments. Each invoice lists its payment status and the credits list associated with it. From this page, you can also click on an invoice or payment to be taken to it.

| Package Provider Invoices » View Package Provider Invoice                                |                                         |            |              |
|------------------------------------------------------------------------------------------|-----------------------------------------|------------|--------------|
| Office A<br>A.B.N. 123 456 789<br>PO Box 1178<br>Brisbane, QLD, 4000<br>Ph: 07 1234 5678 |                                         |            |              |
| Tax Invoice                                                                              |                                         |            |              |
| Anglicare                                                                                | Invoice:                                |            | 1            |
| ACT                                                                                      | Date:                                   |            | 22/03/2023   |
|                                                                                          | Services Delivered Between These Dates: | 01/03/2023 | - 31/03/2023 |
|                                                                                          | Client:                                 |            | test 1       |

| Staff      | Date       | Amount  | Notes                  | Ŵ |
|------------|------------|---------|------------------------|---|
| Admin User | 22/03/2023 | \$14.00 | Payment for Invoice #1 | Ŵ |

### **Add Clients to Providers**

Once you have created a package provider, you can assign clients to them. To do this, navigate to a client's **Client Page -** check <u>Client documentation here</u>.

On the **Client Page**, scroll down to the **Payments & Invoices** section. Here you can select the client's package provider. You'll also need to select the client's starting date with that provider. Once you've filled in these details, make sure to click the **Save Changes** button.

| Payments & Invoices                  |                                          |
|--------------------------------------|------------------------------------------|
| Payment Type:<br>Running Total       | Preferred Payment Method:<br>Unspecified |
| Package Provider:<br>Please Select ~ | Provider Invoice Reference:              |
|                                      | Invoice Start:<br>dd/mm/yyyy             |

## **Provider Invoices**

To invoice the providers, click **Accounts** in the main menu and select **Provider Invoices**. You'll be taken to the **Provider Invoice List** page. You can filter these invoices by **Provider, Invoice Delivery Type, Invoice Status, Date** and **Invoice ID**.

Click the **Show Filters** button to check these options.

| 🖌 Ho | ome > Accounts | > Provider Invoices |                     |            |                 |                 |          |                    |              |           |
|------|----------------|---------------------|---------------------|------------|-----------------|-----------------|----------|--------------------|--------------|-----------|
| Aco  | counts » List  | Provider Invoices   |                     |            |                 |                 |          |                    |              |           |
|      |                |                     |                     |            |                 |                 |          | _                  |              |           |
|      |                |                     |                     |            |                 |                 |          | ▼ Hide H           | liters + New | Actions - |
| Pro  | ovider         | li li               | nvoice Delivery Typ | e          | Invoice Status  |                 | Start    | End                | Invoice ID   | O Count   |
| A    | ll Providers   | -                   | All Delivery Types  | Ψ          | Show Unpaid and | d Partially P 👻 | 15/03/2  | 022 15/03/2023     | Invoice ID   | Q Search  |
|      |                |                     |                     |            |                 |                 |          |                    |              |           |
|      | Invoice ID     | Provider            | Client              | Emailed At | Delivery Type   | Date Issued     | Total    | Outstanding Amount | Status       | Actions   |
|      | 905- 1093      | Provider Test 1     | Jaime Wayne         | 31/01/23 💄 | Emailed         | 31/01/23        | \$166.32 | \$166.32           | UNPAID       | 🖹 🖋 💲 📼   |
|      | 905-1096       | Provider Test 2     | Jennifer Green      | 31/01/23 💄 | Emailed         | 31/01/23        | \$68.20  | \$68.20            | PARTIAL PAID | 🖹 🖋 💲 📼   |
|      | 905-1097       | Provider Test 3     | Bob Smith           | 31/01/23 💄 | Emailed         | 31/01/23        | \$86.24  | \$86.24            | PAID         | 🖹 🖋 💲 📼   |

### **Create Invoices**

To create a new invoice, click the **New Invoice** button.

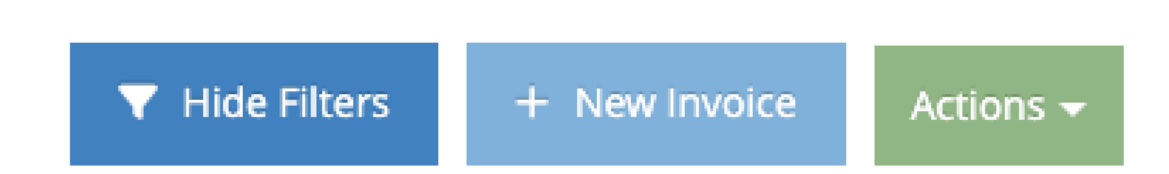

When creating a new invoice, select the invoice **Date Issued** – this is pre-filled with today's date, but you can change it if you want.

Then enter an **Invoice Start** and **Invoice End** date. This is the date range you're creating an invoice for. After that, choose a **Service Outlet**.

Then, select the **Package Provider/s** you are invoicing and **Client/s** – you can leave this space blank if you wish to include all clients.

You can also opt to include Invoice Notes.

Click on Create Invoice to save it.

| 1. Date Issued:             | 22/03/2023                                     |
|-----------------------------|------------------------------------------------|
| 2.Service Start:            | dd/mm/yyyy                                     |
| 3. Service End:             | dd/mm/yyyy                                     |
| 4. Select Service Outlet:   | Please Select                                  |
| 5. Select Package Provider: | Please select a service outlet                 |
| 6. Clients:                 | Select clients or leave blank for a            |
| 7. Invoice Notes            | Optional information to be printed on invoices |
| Create                      |                                                |

### **View Invoices**

To view an invoice, navigate to the **Invoice List** page. From there, find the invoice you wish to view. Then, click the blue button containing the **Invoice ID number**.

| Invoice ID | Provider        | Client         |
|------------|-----------------|----------------|
| 905- 1093  | Provider Test 1 | Jaime Wayne    |
| 905- 1096  | Provider Test 2 | Jennifer Green |
| 905- 1097  | Provider Test 3 | Bob Smith      |

This will display the invoice inside your web browser so you can check the details of the invoice before printing it. The provider's details can be changed on their **Package Provider Page**. Your service details can be changed on the **Service Outlet** page.

| Office A<br>A.B.N. 123 456 789<br>PO Box 1178<br>Brisbane, QLD, 4000<br>Ph: 07 1234 5678 |                                         |                         |
|------------------------------------------------------------------------------------------|-----------------------------------------|-------------------------|
| Tax Invoice                                                                              |                                         |                         |
| Anglicare                                                                                | Invoice:                                | 1                       |
| ACT                                                                                      | Date:                                   | 22/03/2023              |
|                                                                                          | Services Delivered Between These Dates: | 01/03/2023 - 31/03/2023 |
|                                                                                          | Client:                                 | test 1                  |
|                                                                                          |                                         |                         |

#### **Print Invoices**

To print an invoice, view the invoice you wish to print. Then, click the blue **Print Invoice** button on the top right side corner. This will create a PDF file of the invoice that you can either download or email to your client.

Package Provider Invoices » View Package Provider Invoice

### **Pay Invoices**

To change an invoice payment status, click on the **\$** icon in the actions column.

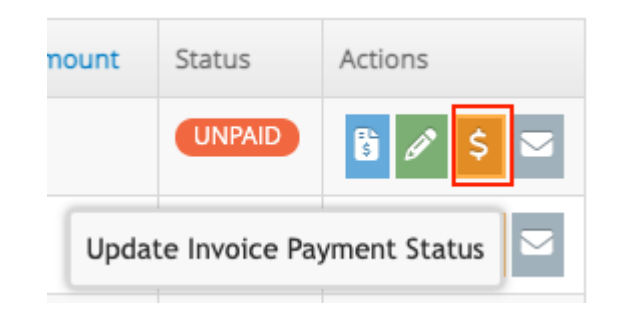

That will open the payment popup. Complete the **Payment Status, Credit Amount, Credit Date** and **Payment Method**, then click **Submit Invoice Payment** to save it.

|                   | -                      |
|-------------------|------------------------|
| Invoice ID:       | 1                      |
| Package Provider: | Anglicare              |
| Invoice Total:    | \$14.00                |
| Payment Status:   | PAID                   |
| Credit Amount:    | 14.00                  |
| Credit Date:      | 22/03/2023             |
| Payment Method:   | Unspecified            |
| Notes:            | Payment for Invoice #1 |
|                   |                        |
| Sub               | mit Invoice Payment    |